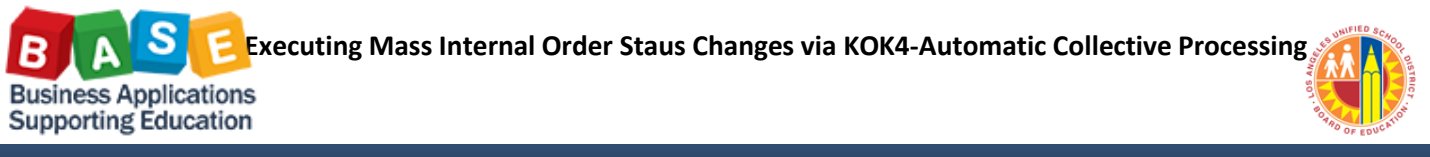

Updated: 6/6/2016

Transaction code KOK4-Automatic Collective Processing allows users to change Internal Order (IO) master data status en masse. The following instructions outline the steps in carrying-out mass Internal Order master data changes via KOK4.

1. Access the transaction via the portal: **Controlling>Manage Master Data>Automatic collective processing** 

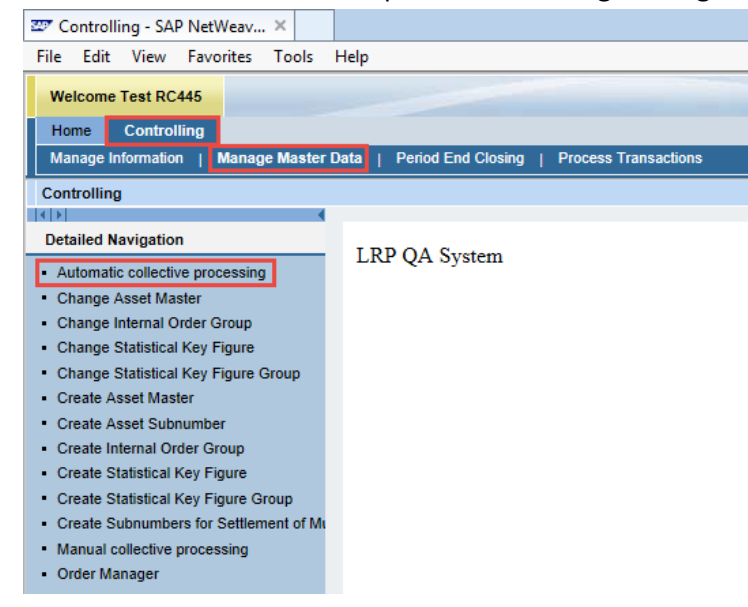

2. In the "Selection Variant" window, either select a previously created variant and hit "Enter", OR, if you are working on a specific list of IOs, click "Cancel".

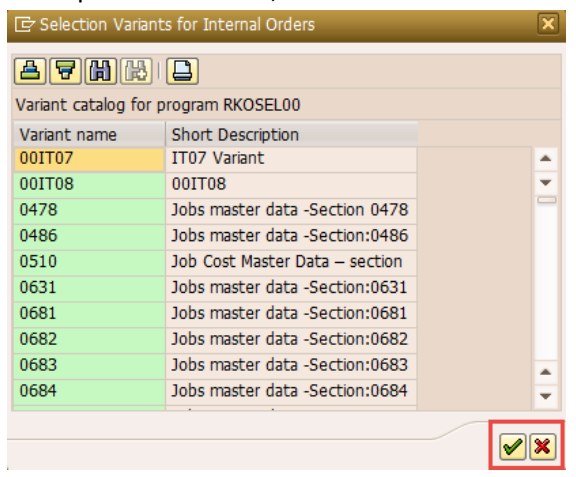

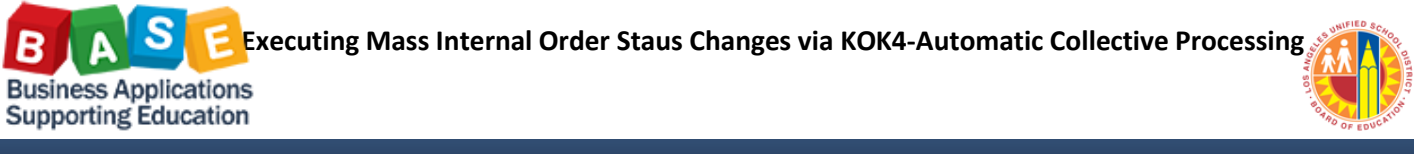

Updated: 6/6/2016

3. Click "Change" to review your variant's parameters or to enter your own.

| Automatic Collective Processing for Internal Orders |                       |
|-----------------------------------------------------|-----------------------|
| •                                                   |                       |
|                                                     |                       |
| Selection variant                                   |                       |
| Functions to be executed                            | Processing            |
|                                                     | ✓ Test Run            |
| No function selected                                | Detail List           |
|                                                     | Background Processing |
|                                                     | Create order group    |
| <b>•</b>                                            | Group                 |
|                                                     | Name                  |
| Function selection                                  |                       |

- 4. If entering your own parameters, select the criterion and populate with the appropriate information. For example, you want to enter a list of IOs,
  - a. Click on the "Order" field's "multiple selection" icon.

| Selection Criteria: Inter | nal Orders           |            |         |   |
|---------------------------|----------------------|------------|---------|---|
| 🔄 🔁 Get 🗳 Save 🚺 User-    | Defined Fields Chara | cteristics |         |   |
| Order group               |                      | _          |         | * |
| Order                     |                      | to         |         | - |
| Oldel                     |                      |            |         |   |
| Order type                |                      | to         | <b></b> |   |
| External order number     |                      | to         |         |   |
| Short text                |                      | to         |         |   |
|                           |                      |            |         |   |

b. You could enter values or upload from a Windows clipboard (copied from a source document like, Excel).

| 2 Multiple Selection for On | uer                                                |
|-----------------------------|----------------------------------------------------|
| Select Single Values        | Select Ranges Exclude Single Values Exclude Ranges |
| D. Single value             |                                                    |
|                             |                                                    |
|                             |                                                    |
|                             | 🕀 🖌 🊱 🕞 🖬 🖬 Multiple selection 🗣 📳                 |

c. Click "Copy" to accept the values.

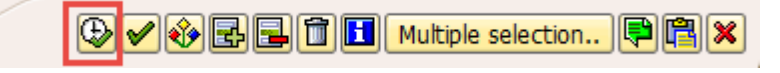

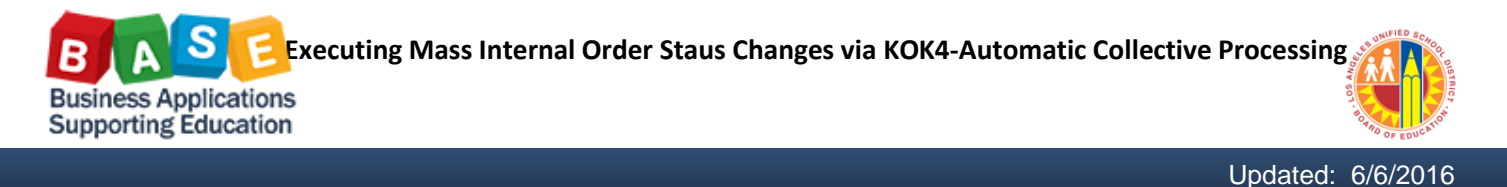

5. Click on the white page/yellow arrow "Back" icon.

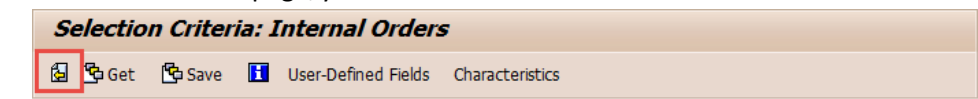

6. Click "Function Selection" to choose the status/es you would like to change your list of IOs to.

| Automatic Collective Process | sing | for Internal Orders           |
|------------------------------|------|-------------------------------|
| •                            |      |                               |
| Selection variant            | ]    |                               |
| Functions to be executed     |      | Processing                    |
|                              |      | ✓ Test Run                    |
| No function selected         |      | 🗌 Detail List                 |
|                              |      | Background Processing         |
|                              |      | Create order group            |
|                              | •    | Group                         |
|                              |      | Name                          |
| Function selection           |      |                               |
|                              |      | 🕨 KOK4 🔻 sapqıx-2tp 🛛 OVR 🌌 🖆 |

7. Highlight the desired status and click or hit "Enter

| Function            |         |   |
|---------------------|---------|---|
| Revoke status "Re   | leased" | - |
| Release             |         |   |
| Technically comple  | te      |   |
| Complete            |         |   |
| Lock                |         |   |
| Unlock              |         |   |
| Mark for deletion   |         |   |
| Remove deletion f   | lag     |   |
| Set deletion indica | tor     |   |

## \*Please note the following:

- a. Status "Lock" can be paired with Release; Technically Complete; and, Complete (Closed).
- b. If an IO is in Locked status (LKD), it must first be unlocked to change the status.
- c. If an IO is in Closed/Complete (CLSD) status, it must first be reverted to Technically Complete (TECO) before it can be set to status Released (REL).

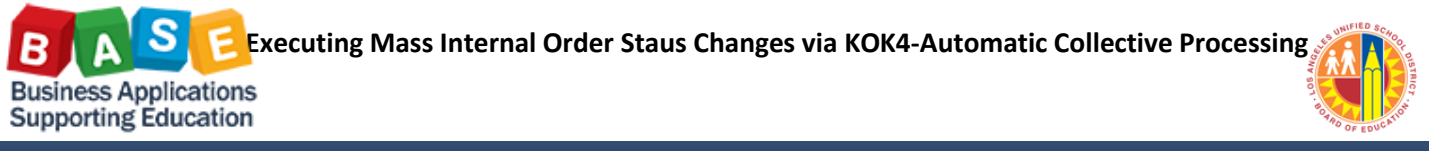

Updated: 6/6/2016

- 8. Prior to executing the run,
  - a. Verify that the status change you wish to carry out was accepted.
  - b. Mark "Detail List"
  - c. Check/Uncheck "Test Run". It is advisable to do a test run first.
  - d. Once ready, click "Execute".

| Automatic Collective Processing                               | for Internal Orders                                                                   |
|---------------------------------------------------------------|---------------------------------------------------------------------------------------|
| D                                                             |                                                                                       |
| Selection variant                                             |                                                                                       |
| Funct a be executed Technically complete b Function selection | Processing  Test Run  Detail List Background Processing Create order group Group Name |

9. Once complete, SAP will give you a report. In Update Mode, the changes would have been automatically saved.

| Detail List             |                                   |
|-------------------------|-----------------------------------|
| Automatic Collect       | ive Processing for Internal Order |
| Result                  |                                   |
| Processing Completed V  | Vithout Errors                    |
| Number of Orders Proce  | assed 3                           |
| Executed Transaction: . | Technically complete              |
| Selection               |                                   |
| Order<br>Order          | 808000067205<br>808000067205      |
| Order                   | 808000067207                      |
| controlling Area        | 7000                              |
|                         |                                   |

You have now executed a mass IO master data status change via transaction KOK4.

For additional Costing literature, please visit <u>The BASE Training Center</u>.